## Process to Download MHT-CET 2020 Unconditional Undertaking

1. Visit the MHT-CET 2020 Portal. URL: <u>https://mhtcet2020.mahaonline.gov.in</u>

| Government of Maharashtra<br>State Common Entrance Test Cell,Maharashtra, Mumbai |                                                                                                    |  |  |  |  |
|----------------------------------------------------------------------------------|----------------------------------------------------------------------------------------------------|--|--|--|--|
| ☑ Registration ( For New Candidates )                                            | Click here to download MHT-CET 2020 HallTicket                                                                                              |  |  |  |  |
| Login (Only for already registered candidates)                                   | MHT-CET 2020-Postponed                                                                                                    |  |  |  |  |
| Login ID/लॉगिन आयरी                                                              | Permitting MHT - CET 2020 Registered Candidates to change in District Preferences in the submitted application form. New                    |  |  |  |  |
| Patsword/पासाइई (Kindly ensure safe custody of your password)<br>Q               | Important Instructions to MHT - CET 2020 Registered Candidates desirous of changing District Preferences in the submitted Application Form. |  |  |  |  |
|                                                                                  | MHT CET 2020 Examination Dates                                                                                                    |  |  |  |  |
| Captcha<br>Refresh<br>Enter the text you see above                               | MHT CET 2020 - Examination Dates-NO CHANGE                                                                                                  |  |  |  |  |
|                                                                                  | Second_Extension of Date for MHT CET 2020 Registered Candidates to update their HSC Board Information in the on line Application form.      |  |  |  |  |
| Sign in To Account                                                               | Guidelines for Candidates  Phone : 022-49150801                                                                                             |  |  |  |  |
| 🖰 Forgot Username?/वापरकर्तानाव विसरलात?                                         | B Help file for Online Application Process Email Your Grievance                                                                             |  |  |  |  |

- 2. Candidate has to log in to the portal using their login credentials (Login ID and Password). Enter the Login ID, the password. Enter the Captcha and click on "**Sign in To Account**".
- 3. Once signed in, the below page shall be displayed.

| 🚳 My Application  |                                                                      |  |  |  |
|-------------------|----------------------------------------------------------------------|--|--|--|
| ≓ Change Password | CET Examvसीईटी परीक्षा                                               |  |  |  |
| ► Logout          | Education Program/श्रीक्षणिक कार्यक्रम CET Examination/सीईटी परीक्षा |  |  |  |
|                   | Under Graduate MHT-CET 2020                                          |  |  |  |
|                   | Proceed                                                              |  |  |  |
|                   | PTOLEEU                                                              |  |  |  |
|                   |                                                                      |  |  |  |
|                   |                                                                      |  |  |  |
|                   |                                                                      |  |  |  |
|                   |                                                                      |  |  |  |

4. Click on Proceed. Below page shall be displayed.

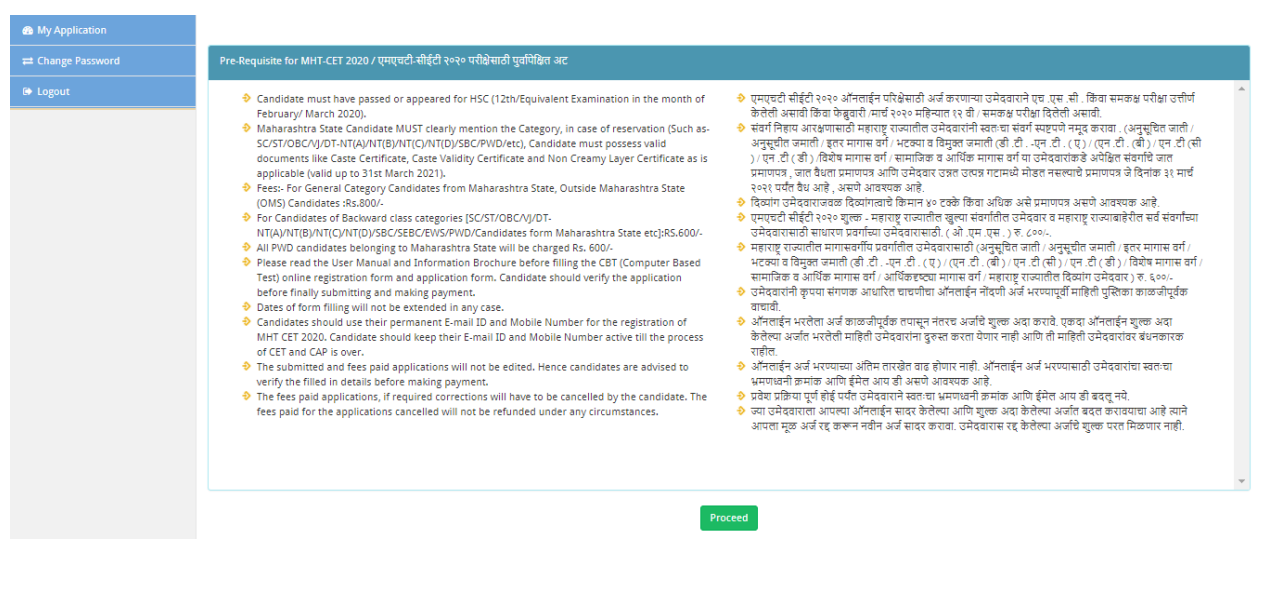

5. Click on Proceed. Below dialogue box shall be displayed.

| Are you sure you want to Proceed |    |        |
|----------------------------------|----|--------|
|                                  | ок | Cancel |
|                                  |    |        |

6. Click on OK button. Below page shall be displayed.

## State Common Entrance Test Cell

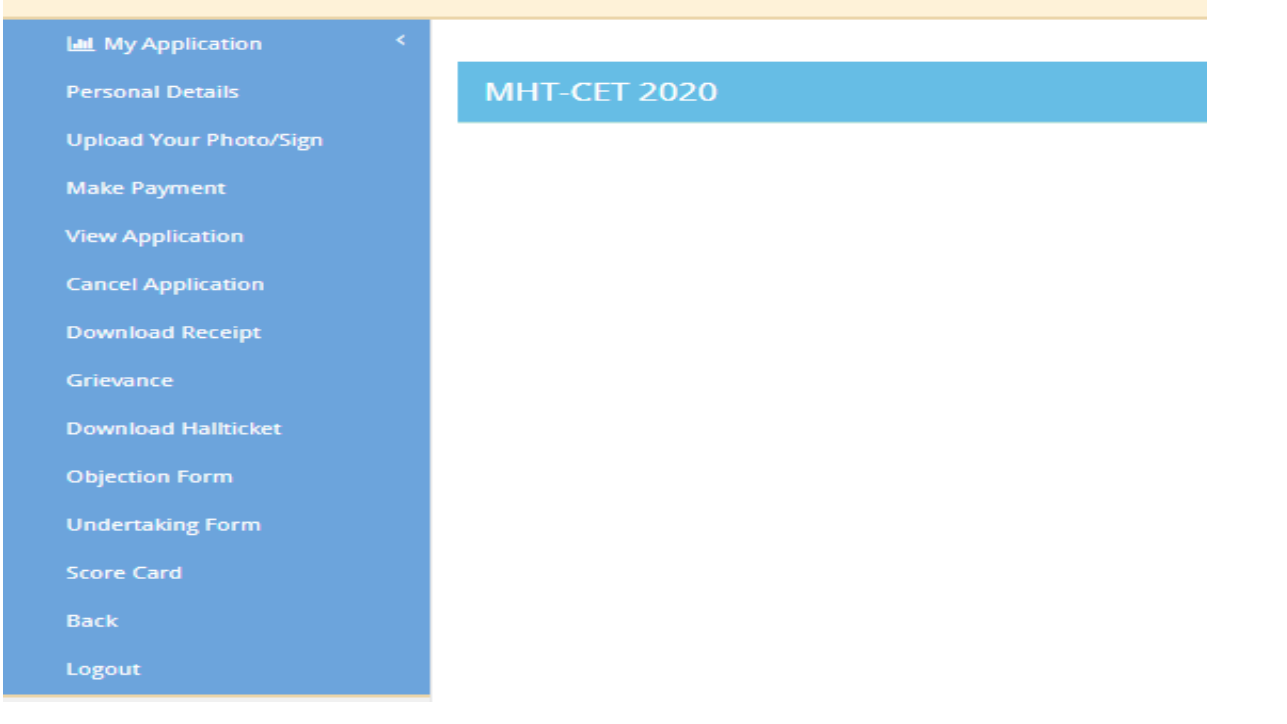

7. Click on "Undertaking Form" option.

| Undertaking Form |        |   |
|------------------|--------|---|
| Select Subject   | Select | ~ |
| Se               | arch   |   |

8. Candidate has to select the subject for which they want to download the Unconditional Undertaking.

Select the Subject (either PCM or PCB) and click on search.

| Undertaking Form |     |   |  |  |
|------------------|-----|---|--|--|
| Select Subject   | PCM | ~ |  |  |
| Search           |     |   |  |  |

Print Undertaking Form

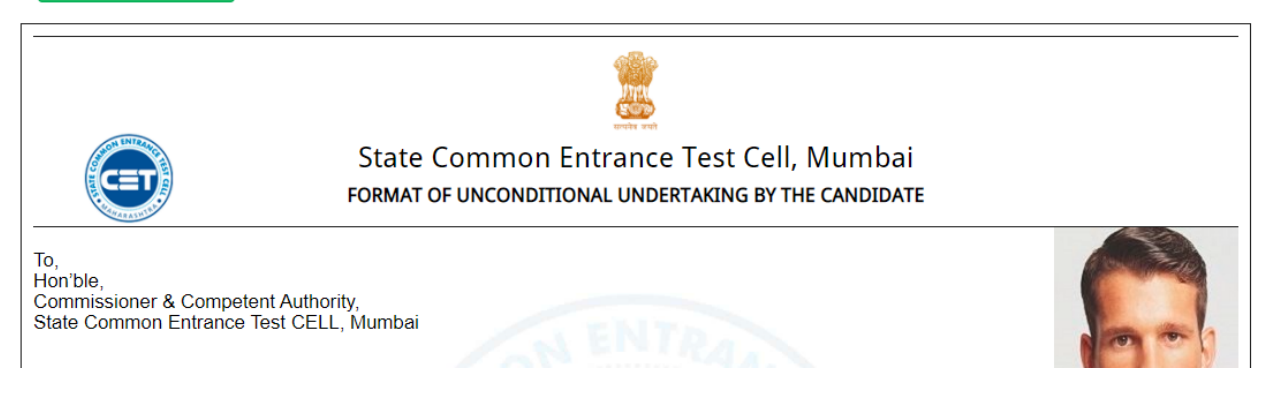

- 9. Candidate has to click on "Print Undertaking Form" to download the PDF of their respective Undertaking Form.
- 10. <u>NOTE: In case if a candidate has opted to give the examination of PCM and PCB both, the</u> <u>Unconditional Undertaking for both can be downloaded using the same process as mentioned</u> <u>above.</u>